## بسمه تعالى

۱ - مراجعه به سایت شرکت آسان پرداخت به نشانی www.asanpardakht.ir

۲ - در صفحه اصلی وارد قسمت "ثبت نام مالیاتی ویژه پزشکان" شوید

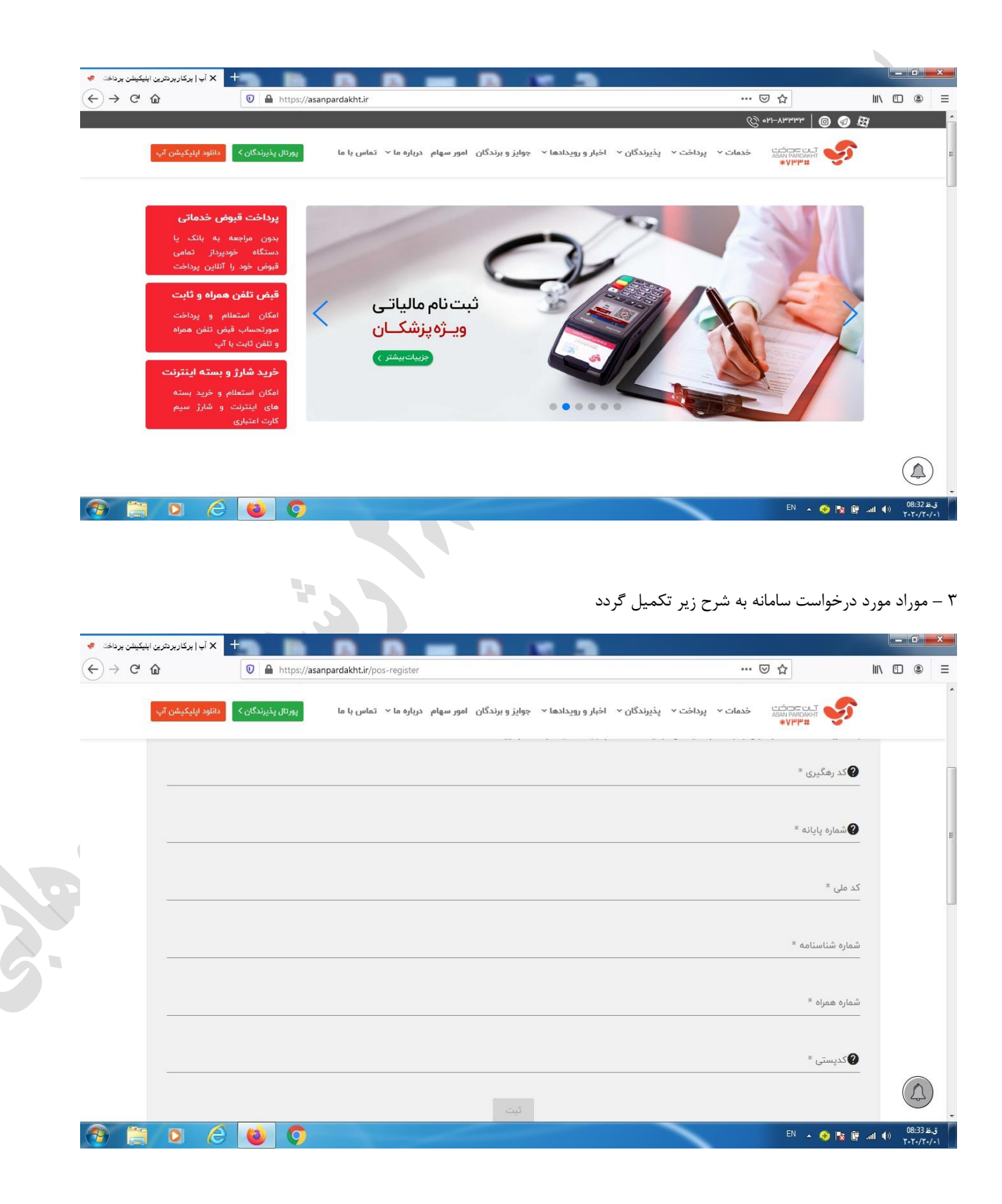

الف – کد رهگیری: منظور کد رهگیری پیش ثبت نام در سامانه سازمان امور مالیاتی است که بر اساس آن هر ساله اظهار نامه مالیاتی ارسال می گردد ب – شماره پایانامه : با فشردن دکمه زرد رنگ بر روی دستگاه پوز مشخصات دستگاه بر روی صفحه نمایش آن درج می گردد. یکی از آنها کد پایانه می باشد ج – کد ملی و شماره شناسنامه : مشخصات فردی مودی است د – شماره همراه: شماره ای که سریال مربوطه به آن پیامک خواهد شد ۵ – کدپستی: کدپستی مربوط به مودی که می بایست با کدپستی ثبت شده در سامانه سازمان امور مالیاتی یکسان باشد ۴ – پس از درج موارد یاد شده و فشردن دکمه "ثبت" سامانه اعلام مینماید که پیامک مربوطه به شماره همراه ثبت شده ارسال خواهد شد. ۵ – پس از چند دقیقه پیامکی به شکل زیر به شماره همراه ثبت شده ارسال می گردد.

Monday, Today

پذیرنده محترم آسان پرداخت لطفا به سامانه سازمان امور مالیاتی جهت تکمیل ثبت نام مالیاتی خود مراجعه نمایید سریال حافظه مالیاتی E01200

سريال استاندارد پايانه فروشگاهي

P<u>0120</u> https://tax.gov.ir

45 min ago 🗈

۶ - اکنون وارد سامانه اداره امور مالیاتی به نشانی https://register1.tax.gov.ir/Pages/Login/Goto/4 شوید

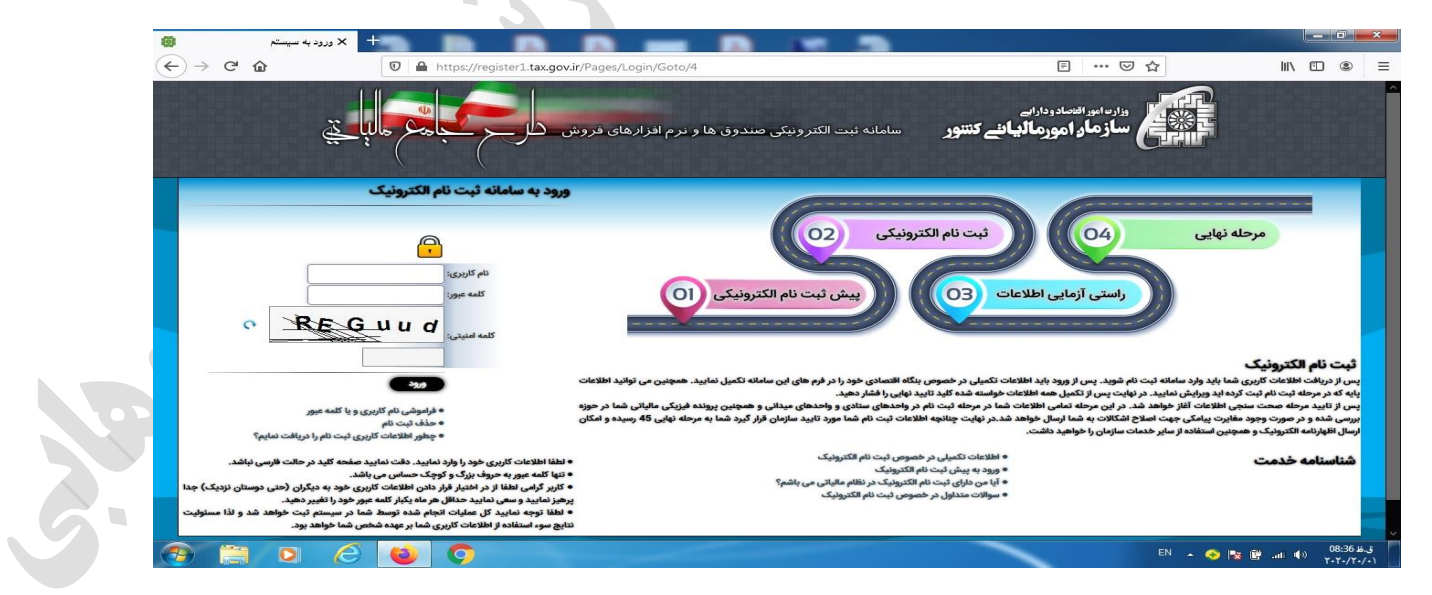

۷ – نام کاربری و رمز عبور خود را وارد نمایید

۸ – قسمت اول را مطابق شکل زیر پر نمایید .

| سخصات صندوق فروش و حافظه 🔞 | + × ئېت مىث       | burned fact                                                                                           | halar kihalar falid                                                                                      |                                     |                   | x          |
|----------------------------|-------------------|----------------------------------------------------------------------------------------------------|----------------------------------------------------------------------------------------------------|-------------------------------------|-------------------|------------|
| ← → ♂ @                    | 🛛 🔒 https://re    | gister1.tax.gov.ir/SaleSoftwares/Action/Register                                                      |                                                                                                    | … ⊠ ☆                               | III\ 🗉 🔹          | ≡          |
|                            | ي الم             | ت صندوق فروش و حافظه مالبانی کل                                                                       | ادردارایی<br><b>مورمالیانی کنتور</b> سامانه نبت مشخصا                                                    | وزاردامورانسم<br>الشکل<br>سازمار ار |                   |            |
| خروج از سیستم 🔍            | شخص حقيقى انفرادى |                                                                                                    | يت صندوق مكانيزه / ثبت / مشخصات سامانه                                                                   | 1398/10/3<br>Monday, January        | 0<br>20, 2020     |            |
|                            |                   |                                                                                                    | وورك ماليات                                                                                              | حدماسال                             |                   |            |
|                            | -                 | وع فعاليت: مشمول سال 1398 - مشمولين فراخوان شهريور ماه 1398                                           | سال مشمولیت و نو                                                                                         |                                     |                   |            |
|                            |                   | مائه فروش: 1399/01/01 🌐                                                                               | تاريخ مشموليت ساه                                                                                        | ىگىرى ئېت نام                       | كدره              |            |
|                            |                   |                                                                                                    |                                                                                                    | صفحه نخست                           |                   |            |
|                            |                   |                                                                                                    |                                                                                                    | ایانه های فروش                      | ; ţ               |            |
|                            |                   |                                                                                                    |                                                                                                    | ات مشمولیت                          | اطلاء             |            |
|                            |                   |                                                                                                    |                                                                                                    | دوق و پایانه فروش                   |                   |            |
|                            |                   |                                                                                                    |                                                                                                    | چکیدہ صندوق                         | گزارش             |            |
|                            |                   |                                                                                                    |                                                                                                    | ساير خدمات                          | \$                |            |
|                            |                   | ا متعلق به سازمان امور مالیاتی کشور می باشد<br>مانمهای اسلم ۲۰۰۰ احمدامها می ماندها ۵٬۵۵۹ ۵۰ بارماسیم | کلیه حقوق سامانه ثبت نام الکترونیک (نسخه 3)<br>LD (All SID-DER) (نسخه 3) (LD (All SID-DER) (All SID-DER) |                                     |                   |            |
|                            |                   | Copyright © 2020 Haman National Tax Administration                                                    | T (INT A). All rights testi veu, IP- (3, 122, 40, 24 i) siu:koo                                          |                                     |                   |            |
|                            |                   |                                                                                                    |                                                                                                    |                                     |                   |            |
|                            |                   |                                                                                                    |                                                                                                    |                                     |                   |            |
| 🤭 📋 O                      | 6 🙆 🔿             |                                                                                                    |                                                                                                    | EN 🔺 🥎 🙀                            | 09:18±<br>۲۰۲۰/۲۰ | ق.:<br>/•۱ |

۹ – پس از تکمیل با انتخاب گزینه "ثبت" مراتب را در سامانه ثبت نمایید

۱۰ - سپس گزینه " لیست صندوق و پایانه فروش" را انتخاب کنید.

۱۱ – گزینه "افزودن صندوق جدید" را انتخاب نمایید.

| دوق فروش 🔞             | نخصات صند                          | ت و ویر ایش من                  | <del>ا</del> × ئب         |                             |                              |                              |                               |                         | -                         |                          |                            |                       |                           |                                                  |               |                                     |              |             |                                 |                   |                     | ×          |
|------------------------|------------------------------------|---------------------------------|---------------------------|-----------------------------|------------------------------|------------------------------|-------------------------------|-------------------------|---------------------------|--------------------------|----------------------------|-----------------------|---------------------------|--------------------------------------------------|---------------|-------------------------------------|--------------|-------------|---------------------------------|-------------------|---------------------|------------|
|                        | C 🕜                                |                                 |                           | 0                           | https://reg                  | jister1. <b>ta</b> x         | .gov.ir/Sal                   | leSoftwa                | ares/Actio                | on/Regi                  | isterHardw                 | /are                  |                           |                                                  |               | Ē                                   | ⊌            | ☆           | luiv                            |                   | ۲                   | ≡          |
| بستم ()                | خروج از سی                         |                                 | ,Ā                        | شخص حقر                     | allow to 15 eachd            |                              |                               |                         | 42544000000               |                          | 1779-1479 av               | anti tuti na          | Sealit How                | all destroyed to a si                            |               | / مشخصات صندوق                      | کانیزہ / ثبت | ثيت صندوق م | 1398/10<br>Monday, Januar       | /30<br>y 20, 202  | 20                  |            |
|                        |                                    |                                 |                           |                             |                              |                              |                               |                         |                           |                          |                            |                       |                           | وش .                                             | ق فر          | يخصات صندو                          | رایش مش      | ثبت و وير   | والدار ماليات                   | -                 | 608                 |            |
|                        | الگوی<br>دی قرار                   | گاه (بر اساس<br>، در اختیار مؤد | ای هر دستا<br>تامین کننده | ، نموده اند بر<br>نوسط شرکت | ، کشور دریافت<br>نه فروشگاهی | ازمان مالیاتی<br>دریافت پایا | گاهی را از س<br>ود و در هنگاه | بانه فروشگ<br>اده می شو | جوز ارائه پای<br>تخصیص دا | نده که مع<br>در به فرد ت | های تأمین کنا<br>صورت منحص | ط شرکت ه<br>کشور ) به | گاهی، توس<br>امور مالیاتی | ال استاندارد پایانه فروش<br>یف شده از سوی سازمان | سریا<br>تعری  |                                     |              |             | یری ثبت نام                     | كدرهك             |                     |            |
|                        |                                    |                                 |                           | آغاز گردد.                  | توسط سازمان                  | ی تعیین شدہ                  | بروف انگلیسی                  | یست یا ح                | حتماً می بای              | ی باشد، و                | بسی و عدد می               | عروف انگلی            | ه ترکیبی از               | بیرد.<br>سریال 16 کاراکتر بوده ک                 | می<br>این     |                                     |              |             | مفحه نخست                       | 2                 |                     |            |
| (بررسی سربال) (اجداری) |                                    |                                 |                           |                             |                              |                              |                               |                         |                           |                          | 4                          | دارد پایانه فروشگاهی  | سريال استان               |                                                  | بانه های فروش | <sub>ي</sub> اپ                     | €            |             |                                 |                   |                     |            |
|                        |                                    | رکت تمی باشا                    | نروش ان ش <u>ر</u>        | ناييد سامانه ه              | ز په متزله عدم               | در فهرست نی                  | م یک شرکت                     | م وجود نام              | ا نيوده و عده             | ن شرکت<br>(اجباری)       | تاييد سامانه ا             | ت په منزله ا          | ت در فهرس                 | ر مهم: وجود نام یک شرک<br>انتخاب کنید            | v 3           | شرکتهای تامین کننده                 |              |             | ت مشموليت                       | اطلاعاد           |                     |            |
|                        |                                    |                                 |                           |                             |                              |                              |                               |                         |                           |                          | •                          | ص                     | ▼ نامشد                   | رنده پرداخت بانکی (POS)                          | ە: پذي        | نوع دستگاه                          |              |             | بق و پایانه فروش<br>بکیده صندوق | ت صندو<br>گزارش چ | ليس                 |            |
|                        |                                    |                                 |                           |                             |                              |                              |                               |                         |                           |                          |                            |                       | (اجباری)                  |                                                  | 4             | مدل دستداه<br>حافظه مالیاتی متصل    | سريال        |             | سایر خدمات                      |                   | ₽                   |            |
|                        | (برای پذیرنده پرداخت بانکی اجباری) |                                 |                           |                             |                              |                              |                               |                         |                           |                          |                            | 3                     | شبا متصل به پذیرنده       | شماره                                            |               |                                     |              |             |                                 |                   |                     |            |
|                        |                                    |                                 |                           |                             |                              |                              |                               |                         |                           | اجباری)                  | ه پرداخت بانکی ا           | برای پذیرنده          | -                         | نتخاب کنید                                       | il] :s        | ، مرتبط با شما حساب                 | بانک         |             |                                 |                   |                     |            |
|                        |                                    |                                 |                           |                             |                              |                              |                               |                         |                           |                          | in.                        |                       |                           |                                                  | 54            | توضيحات                             |              |             |                                 |                   |                     |            |
|                        |                                    |                                 |                           |                             |                              |                              |                               |                         |                           |                          |                            |                       |                           |                                                  | XX :          | یخ شروع بهره برداری<br>وضعیت سامانه | تار          |             |                                 |                   |                     |            |
|                        |                                    |                                 |                           |                             |                              |                              |                               |                         |                           |                          |                            |                       |                           | 1xxx/xx/                                         | xx            | تاريخ تغيير وضعيت                   |              |             |                                 |                   |                     |            |
|                        |                                    |                                 |                           |                             |                              |                              |                               |                         |                           |                          |                            |                       |                           | بازگشت به لیست                                   |               | بافه به لیست                        | ó            |             |                                 |                   |                     |            |
| <b>@</b>               |                                    | 0                               | Ø                         | (0)                         | Ø                            |                              |                               |                         |                           |                          |                            |                       |                           |                                                  |               |                                     |              | EN 🔺        | 📀 🐚 🗑 📀                         | (ھ                | 08:40 ≝<br>1+T+/T+, | ق.ه<br>(+) |

۱۱ – در قسمت "سریال استاندارد پایانه فروشگاهی" سریال مربوطه را از پیامک دریافتی وارد نمایید .این سریال با حرف P آغاز می گردد. ۱۲ – پس از وارد نمودن سریال یاد شده سایر مشخصات مربوطه بصورت خودکار بازخوانی و تکمیل می شوند.

۱۳ – سایر موارد بازخوانی شده را چک نمایید که درست باشند .

۱۴ – در خاتمه گزینه "اضافه به لیست" را انتخاب نمایید.